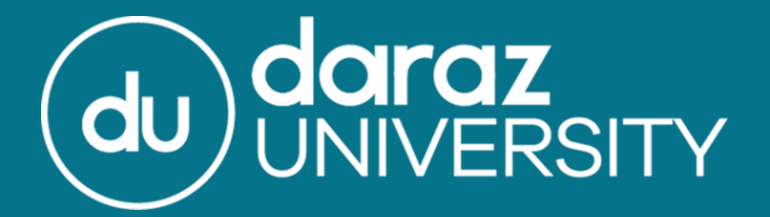

# Fulfilment by Daraz Portal - Overview

## Fulfillment By Daraz

 Fulfillment by Daraz or FBD is a hassle-free solution provided by Daraz for its sellers, an end to end fulfillment service whereby we store, pick, pack and ships products on the seller's behalf directly from our network of Daraz Fulfillment centers (Warehouse)

 In this presentation, you will learn about Fulfillment by Daraz service and the platform called Daraz Supply Chain Management Portal

 The DSCM portal contains various aspects of managing seller inventory which is stored at Daraz Warehouses

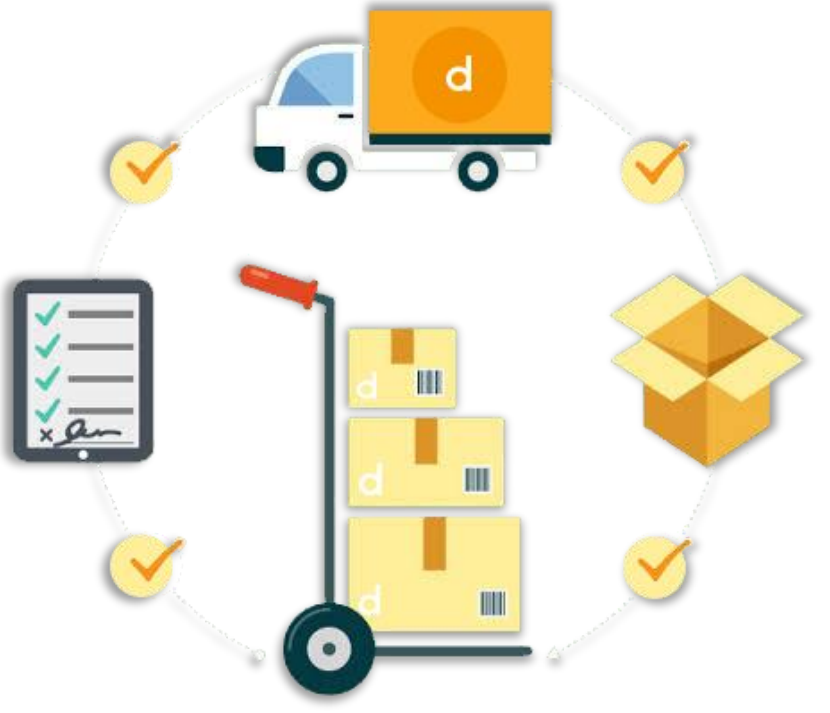

• •

## How To Access FBD Portal?

#### To access the FBD Portal:

Log in to the Seller Center with your registered login ID & password

Step 1: Click on the Products Tab, and then click on Fulfilment by Daraz

By clicking on the Fulfillment by Daraz option, you will be redirected to the Daraz Supply Chain Management Portal

| Pakistan<br>English Proc | iucts ▼ Orders ▼ F                 | Promotions | ✓ Store Finance ✓                    |                                           | Stress Test 271 Seller. 🔻            |
|--------------------------|------------------------------------|------------|--------------------------------------|-------------------------------------------|--------------------------------------|
| Performance Add Pro      | e Products<br>oducts<br>Center     |            | Operation                            |                                           | Message Center                       |
| Order Manage             | e Images<br>ent by Daraz           |            | New Products                         | Tot                                       | tal 30 P Instant Messaging at Daraz  |
| Shipped on Time          | ieller Rating                      | -          | Rejected products (total) 1          | Rejected products (Miss<br>Product Image) | 2 Changes in Seller Scorecar         |
| Cancellation Rate        | <ul> <li>Product Rating</li> </ul> | 1.0        | Approved products 27                 | Pending products                          | - Changes in Seller Scorecard!       |
| Return Rate              | <ul> <li>Response Rate</li> </ul>  | 0.00%      | Pending Orders                       | Tot                                       | tal 50 <b>Share your experience!</b> |
| _                        | Response Time (min)                | 0.00       | Since > 24h 47                       | Since 12 - 24h                            | 2 show more                          |
| Revenue<br>Last 30 Days  |                                    |            | Since < 12h 1                        |                                           |                                      |
|                          |                                    |            | Pending Return Orders <sup>NEW</sup> | Т                                         | Fotal -                              |
|                          |                                    | -          | Return request pending -             | Return QC pending                         | Fashion Warning: Content Issu        |
| 12/21 12/28              | 01/04 01/11                        | 01/19      | Upload evidence pending -            |                                           |                                      |

du

## **FBD Homepage**

# du

#### You will now land on the Daraz Supply Chain Management portal

Please note: If you are unable to find the option of FBD in the products tab, immediately reach out to Daraz Seller Support and get the issue resolved

On the FBD homepage, you will be able to view various dashboards that will provide you with key data about your FBD products and the business derived from these products

| SC SUPPLY-CHAIN<br>MANAGEMENT |   |                           |            |        |         |                         |                  |                   |
|-------------------------------|---|---------------------------|------------|--------|---------|-------------------------|------------------|-------------------|
| Home                          |   | Home                      |            |        |         |                         |                  |                   |
|                               |   | Period                    |            |        |         |                         |                  |                   |
| Product                       | ^ | Today 🗸                   |            |        |         |                         |                  |                   |
| Manage Platform Product       |   |                           |            |        |         |                         |                  |                   |
| Manage Fulfilment SKU         |   | Open Inbour               | nd Order 🤊 |        |         | SKUs below              | Min. alert three | shold             |
| Orders                        | ^ | Live data, no history ava | ailable    |        |         | Live data, no history a | vailable         |                   |
|                               |   | Status                    | # Orders   | # SKUs | # Items | # SKUs                  | Act              | ion               |
| Manage Reverse Order          |   | Pending inbound           | 17         | 23     | 5,355   | 1                       | Che              | ck Live Inventory |
| Inventory                     | ^ | Start receiving by w      |            |        | 12      |                         |                  |                   |
| Send to Warehouse             |   | arehouse                  | 1          | 1      | 15      |                         |                  |                   |
| Paturn from warehouse         |   |                           |            |        |         | Customer O              | rders            |                   |
| Neturn noni warenouse         |   |                           |            |        |         | Today                   |                  |                   |
| Analytics                     | ^ | Send to Ware              | ehouse 🕐   |        |         | # Orders                | # SKUs           | # Items           |
| Sales Report                  |   | Today                     |            |        |         | 0                       | 0                | 0                 |
|                               |   | Status                    | # Orders   | # SKUs | # Items |                         |                  |                   |
| Live inventory                |   |                           |            |        |         | Trend of Cur            | stomer Orders    |                   |
| Inventory Reconciliation      |   | Submitted                 | 0          | 0      | 0       | Last 7 Days             | stomer Olders    |                   |
| Expiry Date Report            |   | Approved                  | 0          | 0      | 0       | 0 0                     | 0 0              | 0 0               |
| Inventory Aging Report        |   |                           |            |        |         | -                       |                  |                   |
| Serial Number Report          |   | Rejected by Daraz         | 0          | 0      | 0       |                         |                  |                   |
|                               |   |                           |            |        |         |                         |                  |                   |

## **FBD Portal - Dashboard**

#### The Dashboards includes:

- 1. Open Inbound Order: View the number of Inbound Orders that are approved or accepted but yet to be inbounded at Daraz Fulfillment Center
- 2. SKUs below Minimum Alert Threshold: View the number of SKUs at Daraz Warehouse that have low stock set by the seller as per his requirement
- 3. Send to Warehouse: View the status of the Inbound Orders which have been received by Daraz Warehouse
- 4. Customer Orders: View the number of orders received on only your FBD products
- 5. The trend of Customer Orders: View the performance of your FBD Products on day to day basis.
- 6. Return from Warehouse: View the status of your Outbound Orders
- 7. Announcements: View the latest announcements related to FBD

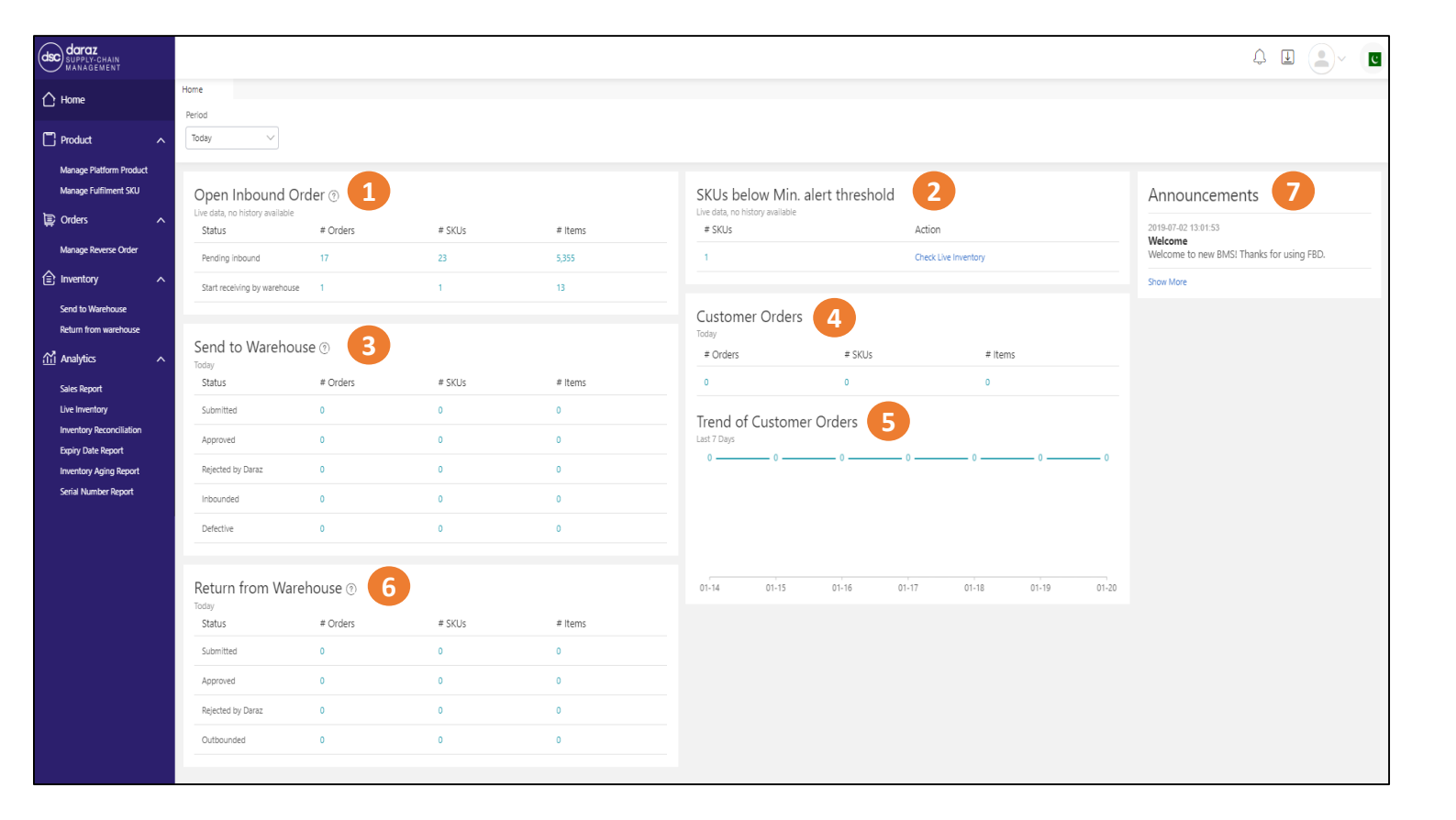

#### FBD Portal Overview Products Tab

dU

To the left of your screen on the FBD homepage you will also be able to see various sections which will guide you to different aspects of your business related to FBD

Under the product tab you will be able to see two tabs:

1. Manage Platform Products – Here you can view a complete list of SKUs that you have created on Seller Center & their status

| daraz<br>SUPPLY-CHAIN<br>MANAGEMENT        |          |                                                               |                                                     |                               |                          |                 |                     | 4 9 2 -               |
|--------------------------------------------|----------|---------------------------------------------------------------|-----------------------------------------------------|-------------------------------|--------------------------|-----------------|---------------------|-----------------------|
| ∧ Home                                     | Home     | Manage Platform Prod $\lor$ × Manage Fulfilm                  | ent SKU ${\scriptstyle\bigvee}{\scriptstyle\times}$ |                               |                          |                 |                     |                       |
|                                            | Platform | n SKU Platform SKU Name                                       | Seller SKU                                          | Fulfilment SKU                | Ready for Inbound        |                 |                     |                       |
| Product ^                                  | Multi    | input, separate with ", Please Input                          | Please Input                                        | Multi input, separate with ", | Please Select V Q Search | Reset Setting   |                     |                       |
| 1 Manage Platform Product                  |          |                                                               |                                                     |                               |                          |                 |                     |                       |
| Manage Fulfilment SKU                      | Plat     | form Products All(5,276) DARAZ PK(5,27                        | 6)                                                  |                               |                          |                 | Mass Create Fulfil  | ment SKU 💭 Export 💿   |
| Drders ^                                   |          | Platform SKU (?)                                              | Seller SKU ⑦                                        | Fulfilment SKU 🕐              | Marketplace ⑦            | Status in ASC 🤊 | Ready for Inbound ⑦ | Action                |
| Manage Reverse Order                       |          | RJ cream<br>134183923_PK-1294554115                           | 134183923-1579161757899-0                           |                               | DARAZ PK                 | Active          | Not Ready           | Create Fulfilment SKU |
| Inventory ^                                |          | B2-Bunle<br>134185980_PK-1294553298                           | 134185980-1579163947095-0                           |                               | DARAZ PK                 | Deleted         | Not Ready           |                       |
| Send to Warehouse<br>Return from warehouse |          | tshirt for boys<br>134088523_PK-1294474201                    | test-hoodie-boys                                    |                               | DARAZ PK                 | Inactive        | Not Ready           | Create Fulfilment SKU |
| Analytics                                  |          | B2-Bunle<br>133951240_PK-1294331367                           | B2-Bunle                                            |                               | DARAZ PK                 | Active          | Not Ready           | Create Fulfilment SKU |
| Sales Report                               |          | B1-Bunle<br>133948271_PK-1294328388                           | B1-Bunle                                            |                               | DARAZ PK                 | Active          | Not Ready           | Create Fulfilment SKU |
| Live Inventory<br>Inventory Reconciliation |          | service product, pls do not buy it<br>133790764_PK-1294198287 | <del>ffff</del>                                     |                               | DARAZ PK                 | Active          | Not Ready           | Create Fulfilment SKU |
| Expiry Date Report                         |          | service product, pls do not buy it<br>133787037_PK-1294186513 | testtest1                                           |                               | DARAZ PK                 | Active          | Not Ready           | Create Fulfilment SKU |
| Serial Number Report                       |          | test promotion 01<br>131417260_PK-1294145019                  | sku0102                                             |                               | DARAZ PK                 | Inactive        | Not Ready           | Create Fulfilment SKU |

#### FBD Portal Overview Products Tab

du

2. Manage Fulfilment SKU – Here you can view all the details of the products that you have converted to be eligible for the Fulfilled by Daraz Service. These are the products you select 'create fulfillment SKU' for (shown in previous slide)

| daraz<br>SUPPLY-CHAIN<br>MANAGEMENT          |                                               |                                                      |                             |                           |                      |                 |             | ¢                    |                                          |
|----------------------------------------------|-----------------------------------------------|------------------------------------------------------|-----------------------------|---------------------------|----------------------|-----------------|-------------|----------------------|------------------------------------------|
|                                              | Home Manage Platform Prod V X Manage Fulfilm  | nent SKU ${\scriptstyle\bigvee}{\scriptstyle\times}$ |                             |                           |                      |                 |             |                      |                                          |
|                                              | Fulfilment SKU Fulfilment SKU Name            | Seller SKU                                           | Platform SKU                | Barcode                   |                      |                 |             |                      |                                          |
| Product ^                                    | Multi input, separate with ", Please Input    | Please Input                                         | Multi input, separate with  | ", Multi input, separa    | ate with ", Q Search | Reset Setting   |             |                      |                                          |
| Manage Platform Product                      |                                               |                                                      |                             |                           |                      |                 |             |                      |                                          |
| 2 Manage Fulfilment SKU                      | Fulfilment SKU (204) All(204) Has Shelf Life( | 6) V Has Serial Number(3                             | 3) V Has Stock(24) V        | Has Min. Stock Alert(2) 🗸 |                      |                 | Print E     | Barcode Mass Edit    | 🖵 Export 🔅                               |
| Drders A                                     | Fulfilment SKU ⑦                              | Seller SKU 🥐                                         | Platform SKU (?) B          | arcode (?)                | Shelf Life 🕐         | Serial Number 🕐 | Has Stock 🕐 | Min. Stock Alert (?) | Action                                   |
| Manage Reverse Order                         | zzetste 12312<br>17362995_PK-132809327        | azadsa123                                            | 17362995_PK-132809327 1     | 7362995_PK-132809327      | No                   | Yes             | No          | No                   | Edit Attributtes<br>Set Min. Stock Alert |
| (E) Inventory ^ Send to Warehouse            | Test item low stock<br>17515669_PK-1021492901 | ML0011                                               | 17515669_PK-1021492901 1    | 7515669_PK-1021492901     | No                   | No              | No          | No                   | Edit Attributtes<br>Set Min. Stock Alert |
| Return from warehouse                        | TEst Digital Product<br>17366010_PK-152787008 | Sf3DAR323                                            | 17366010_PK-152787008 1     | 7366010_PK-152787008      | No                   | No              | No          | No                   | Edit Attributtes<br>Set Min. Stock Alert |
| Sales Report                                 | Multi SKUs - Test<br>17473005_PK-223215037    | Ear-7 MM                                             | 17473005_PK-223215037 1     | 7473005_PK-223215037      | No                   | No              | No          | No                   | Edit Attributtes<br>Set Min. Stock Alert |
| Live Inventory<br>Inventory Reconciliation   | TestProduct-Combo<br>100198630_PK-1183714359  | 1213                                                 | 100198630_PK-118371435<br>9 | RZ15380446654451          | No                   | Yes             | No          | No                   | Edit Attributtes<br>Set Min. Stock Alert |
| Expiry Date Report<br>Inventory Aging Report | Test Service Product<br>17366009_PK-152787007 | NF1235                                               | 17366009_PK-152787007 1     | 7366009_PK-152787007      | No                   | No              | No          | No                   | Edit Attributtes<br>Set Min. Stock Alert |
| Serial Number Report                         | zztestmqc16461<br>17366001_PK-152787002       | zztestmqc16461                                       | 17366001_PK-152787002 1     | 7366001_PK-152787002      | No                   | Yes             | No          | No                   | Edit Attributtes<br>Set Min. Stock Alert |

### FBD Portal Overview Orders Tab

du

Under the orders tab you will see:

1. Manage Reverse Order – Here can you view all the information and details regarding returns or delivery failed orders of your FBD products

| daraz<br>SUPPLY-CHAIN<br>MANAGEMENT |        |                                      |                                                      |                               |                    |              |                       |                     | \$ ¥          | <b>.</b>   |
|-------------------------------------|--------|--------------------------------------|------------------------------------------------------|-------------------------------|--------------------|--------------|-----------------------|---------------------|---------------|------------|
|                                     | Home   | Manage Platform Prod $\vee$ $\times$ | Manage Fulfilment SKU ${}^{\checkmark}{}^{\times}$ M | lanage Reverse Order $$       |                    |              |                       |                     |               |            |
|                                     | Wareho | use Reverse Order N                  | lo. Tracking No/Return                               | Order Status                  | Customer Order No. | Platform SKU | Created Time          |                     |               |            |
| Product ^                           | Please | Select V Reverse Order               | No. Tracking No/Retur                                | n Order 🛛 🛛 Please Select 🗸 🗸 | Customer Order No. | Platform SKU | Start date - End da   | te 🗎 🛛 🗋 🔤          | Reset Setting |            |
| Manage Platform Product             | _      |                                      |                                                      |                               |                    |              |                       |                     |               |            |
| Manage Fulfilment SKU               | Reve   | erse Order 💿 (19) 🛛 All(19)          | Failed Delivery(3) Customer                          | Return(16)                    |                    |              |                       |                     |               | ÷          |
| Drders ^                            |        | Reverse Order No.                    | Warehouse                                            | Customer Order No.            | Туре               | # of Items   | Status                | Created Time        | Action        |            |
| Manage Reverse Order                | +      | RSCP500002751955                     | DRZ PK - Karachi                                     | 108935083085851               | Customer Return    | 1 (          | Completed Reinbounded | 2019-11-05 19:56:35 |               |            |
|                                     | +      | RSCP500002527656                     | DRZ PK - Karachi                                     | 108935083085851               | Customer Return    | 1 (          | Completed Reinbounded | 2019-11-05 19:56:19 |               |            |
|                                     | +      | RSCP500002769677                     | DRZ PK - Karachi                                     | 108935083085851               | Customer Return    | 1 (          | Completed Reinbounded | 2019-11-05 19:55:58 |               |            |
| Send to warehouse                   | +      | RSCP500002564072                     | DRZ PK - Karachi                                     | 108935083085851               | Customer Return    | 1 (          | Completed Reinbounded | 2019-11-05 19:55:37 |               |            |
|                                     | +      | RSCP500002566873                     | DRZ PK - Karachi                                     | 108935083085851               | Customer Return    | 1 (          | Completed Reinbounded | 2019-11-05 19:55:19 |               |            |
| ílil Analytics 🔨 🔨                  | +      | RSCP500002402627                     | DRZ PK - Karachi                                     | 108561371042567               | Customer Return    | 1 (          | Completed Reinbounded | 2019-10-24 16:11:14 |               |            |
| Sales Report                        | +      | RSCP500002583236                     | DRZ PK - Karachi                                     | 108561371042567               | Customer Return    | 1 (          | Completed Reinbounded | 2019-10-24 16:10:49 |               |            |
| Live Inventory                      | +      | RSCP500002489295                     | DRZ PK - Karachi                                     | 108347266842567               | Customer Return    | 1 (          | Completed Reinbounded | 2019-10-24 16:10:00 |               |            |
| Inventory Reconciliation            | +      | RSCP500002513171                     | DRZ PK - Karachi                                     | 108347266842567               | Customer Return    | 1 (          | Completed Reinbounded | 2019-10-24 16:09:32 |               |            |
| Inventory Aging Report              | +      | RSCP500002520591                     | DRZ PK - Karachi                                     | 108347266842567               | Customer Return    | 1 (          | Completed Reinbounded | 2019-10-24 16:09:08 |               |            |
| Serial Number Report                |        |                                      |                                                      |                               |                    |              |                       | < 1                 | 2 > Items per | page: 10 🗸 |

### FBD Portal Overview Inventory Tab

dU

Under the inventory tab you will be able to see two tabs:

**1. Send to Warehouse:** If you want to send your products to the Daraz Warehouse, you will have to create an inbound order (IO) here. You may also view the products already in IO and their current status

| daraz<br>SUPPLY-CHAIN<br>MANAGEMENT              |         |                                    |                          |                                 |                                       |                     |                   |               |                 | Ļ                     |              | ~ <b>[</b> c |
|--------------------------------------------------|---------|------------------------------------|--------------------------|---------------------------------|---------------------------------------|---------------------|-------------------|---------------|-----------------|-----------------------|--------------|--------------|
| 🖒 Home                                           | Home    | Manage Platform Prod $\vee$ X      | Manage Fulfilment SKU $$ | X Manage Reverse Ord            | $_{ m er}$ $$ $$ Send to Warehous     | ie VX               |                   |               |                 |                       |              |              |
| Product ^                                        | Inbound | d Order No. Created Tin Start date | - End date 📾             | Inbound Warehouse Please select | Delivery Type           Please select | Fulfilment SKU      | Seller SKU        | Refere        | nce Order No.   | IO Type Please select |              |              |
| Manage Platform Product<br>Manage Fulfilment SKU | Q Se    | earch Reset Setting                |                          |                                 |                                       |                     |                   |               |                 |                       |              |              |
| Drders A                                         | Send    | d to Warehouse All(106)            | All Pending(3) Y All A   | Approved(18) V All Co           | mpleted(85) ∨                         |                     |                   |               |                 | Create New IO         | € Export ∽   | ٢            |
| Manage Reverse Order                             |         | Inbound Order No.                  | IO Status                | Created Time                    | Estimated Time                        | Inbounded Time      | Inbound Warehouse | Delivery Type | # SKU Requested | # SKU Approved        | # SKl Action |              |
| Inventory                                        |         | IO022020010624204648129            | Request Accepted         | 2020-01-06 17:25:52             | 2020-01-07 00:00:00                   |                     | DRZ PK - Karachi  | Dropoff       | 1               | 1                     | Print        |              |
| 1 Send to Warehouse                              |         | IO022019123124204649071            | Completely received      | 2019-12-31 15:58:12             | 2020-01-01 00:00:00                   | 2019-12-31 17:11:38 | DRZ PK - Karachi  | Dropoff       | 1               | 1                     | Print        |              |
| Return from warehouse                            |         | IO022019120224203766012            | Request Accepted         | 2019-12-02 15:29:49             | 2019-12-05 15:29:49                   |                     | DRZ PK - Karachi  | Pickup        | 1               | 1                     | Print        |              |
| Analytics ^                                      |         | IO022019101824202609097            | Completely received      | 2019-10-18 17:29:46             | 2019-10-21 00:00:00                   | 2019-10-18 19:04:31 | DRZ PK - Karachi  | Dropoff       | 1               | 1                     | Print        |              |
| Sales Report                                     |         | IO022019101824202606610            | Cancelled by Daraz       | 2019-10-18 17:10:41             | 2019-10-21 00:00:00                   |                     | DRZ PK - Karachi  | Dropoff       | 1               | 1                     |              |              |
| Live Inventory                                   |         | IO022019101824202608119            | Completely received      | 2019-10-18 17:09:38             | 2019-10-21 00:00:00                   | 2019-10-18 19:04:22 | DRZ PK - Karachi  | Dropoff       | 1               | 1                     | Print        |              |
| Inventory Reconciliation                         |         | IO022019101824202608118            | Completely received      | 2019-10-18 17:08:52             | 2019-10-21 00:00:00                   | 2019-10-18 19:04:14 | DRZ PK - Karachi  | Dropoff       | 1               | 1                     | Print        |              |
| Inventory Aging Report                           |         | IO022019101824202609063            | Completely received      | 2019-10-18 17:07:48             | 2019-10-21 00:00:00                   | 2019-10-18 18:58:29 | DRZ PK - Karachi  | Dropoff       | 1               | 1                     | Print        |              |
| Serial Number Report                             |         | IO022019101824202607526            | Completely received      | 2019-10-18 16:40:38             | 2019-10-21 00:00:00                   | 2019-10-18 18:58:16 | DRZ PK - Karachi  | Dropoff       | 1               | 1                     | Print        |              |

### FBD Portal Overview Inventory Tab

du

**2. Return from Warehouse:** If you wish to retrieve your products back from the Daraz warehouse, you may do so by creating an outbound order (OO) here

| daraz<br>SUPPLY-CHAIN<br>MANAGEMENT   |                                                         |                                                                      |                                                                                                    |                                                                                     |                               | 4 ¥ • •               |
|---------------------------------------|---------------------------------------------------------|----------------------------------------------------------------------|----------------------------------------------------------------------------------------------------|-------------------------------------------------------------------------------------|-------------------------------|-----------------------|
|                                       | Home Manage Platform Prod $\vee$ X Manage Fulfilment SI | U $ \checkmark  \times $ Manage Reverse Order $ \checkmark  \times $ | Send to Warehouse $~~$ $~~$ Return from the second second | om warehouse $\!\!\!\!\!\!\!\!\!\!\!\!\!\!\!\!\!\!\!\!\!\!\!\!\!\!\!\!\!\!\!\!\!\!$ |                               |                       |
|                                       | Outbound Order No. Created Time                         | Outbound Time                                                        | Outbound Warehouse                                                                                                    | Fulfilment SKU Delivery Ty                                                          | ype Seller SKU                | Fulfilment SKU Name   |
| Product ^                             | Start date - End date                                   | 🗎 Start date - End date                                              | □ Please select ∨                                                                                                    | Please se                                                                           | elect V                       |                       |
| Manage Platform Product               | Created By Outbound Reason                              |                                                                      |                                                                                                    |                                                                                     |                               |                       |
| Manage Fulfilment SKU                 | Please select V Please select V                         |                                                                      |                                                                                                    |                                                                                     |                               |                       |
| Drders ^                              | Q Search Reset Setting                                  |                                                                      |                                                                                                    |                                                                                     |                               |                       |
| Manage Reverse Order                  |                                                         |                                                                      |                                                                                                    |                                                                                     |                               |                       |
| Inventory ^                           | Return from Warehouse (30) All(30) All Pendin           | (9) V All Approved(5) V All Cor                                      | mpleted(16)                                                                                                    |                                                                                     |                               | Create New OO         |
| Send to Warehouse                     | Outbound Order No. OO Status                            | Created Time Estir                                                   | mated Time Outbound Time                                                                                                    | Outbound Warehouse                                                                  | Delivery Type # SKU Requested | # SKU Approved Action |
| 2 Return from warehouse               | O0012019091724202166657 Completely Outbo                | inde 2019-09-17 20:46:22 2019                                        | 9-09-18 00:00:00 2019-09-24 15:32:01                                                                                                    | DRZ PK - Karachi                                                                    | Dropoff 1                     | 1 Print               |
| Analytics                             | O0012019071924201191862 Pending Approval                | 2019-07-19 17:40:38 2019                                             | 9-07-20 00:00:00                                                                                                    | DRZ PK - Karachi                                                                    | Seller pickup 1               | 0 Cancel              |
| Sales Report                          | OO01201907092420869060 Completely Outbo                 | inde 2019-07-09 19:01:22 2019                                        | 9-07-10 00:00:00 2019-07-09 19:15:21                                                                                                    | DRZ PK - Karachi                                                                    | Dropoff 2                     | 2 Print               |
| Inventory<br>Inventory Reconciliation | OO01201907092420870049 Completely Outbo                 | inde 2019-07-09 18:46:22 2019                                        | 9-07-10 00:00:00 2019-07-09 19:05:21                                                                                                    | DRZ PK - Karachi                                                                    | Seller pickup 1               | 1 Print               |
| Expiry Date Report                    |                                                         | 2010 07 05 12:18:22                                                  | 0.07.05.17.00.00                                                                                                    | DR7 DK Karaaki                                                                      | Collectricity 1               | 1 0.1                 |
| Inventory Aging Report                | COST201907032420870002 Request Accepted                 | 2019-07-03 15:10:22 2019                                             | 0.07.07.00.00                                                                                                    |                                                                                     |                               | r Print               |
| Serial Number Report                  | OO01201907042420869003 Request Accepted                 | 2019-07-04 14:36:25 2019                                             | 9-07-27 00:00:00                                                                                                    | DRZ PK - Karachi                                                                    | Seller pickup 1               | 1 Print               |

du

Under the Analytics tab you will be able to view a lot of information and details regrading your sales through FBD

1. Sales Report – Here you can view the sales report of your FBD products

|   | daraz<br>SUPPLY-CHAIN<br>MANAGEMENT |                                  |                                                      |                          | 4 E 2- C                   |
|---|-------------------------------------|----------------------------------|------------------------------------------------------|--------------------------|----------------------------|
|   |                                     | Home Sales Report VX             |                                                      |                          |                            |
|   |                                     | Customer Order No. Delivery Type | Order Date                                           |                          |                            |
|   | Product ^                           | Please Select                    | ✓ 2020-01-15 - 2020-01-22 ⊗ Q Search                 | Reset Setting            |                            |
|   | Manage Platform Product             |                                  |                                                      |                          |                            |
|   | Manage Fulfilment SKU               | Sales Report (2) All Created     | Warehouse Accepted Ready to Ship Shipped Delivered D | elivery Failed Cancelled | Export 🛞                   |
|   | 🖹 Orders 🛛 🔨                        | Customer Order No.               | Order Time                                           | Updated Time             | # of SKUs                  |
|   | Manage Reverse Order                | + 113599650970139                | 2020-01-22 01:38:43                                  | 2020-01-22 01:38:45      | 3                          |
|   | 全 Inventory へ                       | + 113481481931922                | 2020-01-19 10:04:27                                  | 2020-01-21 14:44:52      | 1                          |
|   | Send to Warehouse                   |                                  |                                                      |                          | < 1 > Items per page: 10 ~ |
|   | Return from warehouse               |                                  |                                                      |                          |                            |
|   | 🗂 Analytics 🛛 🔨                     |                                  |                                                      |                          |                            |
| 1 | Sales Report                        |                                  |                                                      |                          |                            |
|   | Live Inventory                      |                                  |                                                      |                          |                            |
|   | Inventory Reconciliation            |                                  |                                                      |                          |                            |
|   | Expiry Date Report                  |                                  |                                                      |                          |                            |
|   | Inventory Aging Report              |                                  |                                                      |                          |                            |
|   | Serial Number Report                |                                  |                                                      |                          |                            |

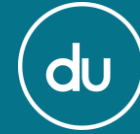

2. Live Inventory: Here you can view the complete inventory of your products that are in stock and stored at Daraz Warehouse

| daraz<br>SUPPLY-CHAIN<br>MANAGEMENT          |   |          |                                                          |                                   |                                                     |                                               |                                   |                       |                     |
|----------------------------------------------|---|----------|----------------------------------------------------------|-----------------------------------|-----------------------------------------------------|-----------------------------------------------|-----------------------------------|-----------------------|---------------------|
| 🖒 Home                                       |   | Home     | Sales Report $~~$ $~~$ $\times$                          | Live Inventory $\checkmark$ × Inv | entory Reconciliation $\checkmark$ X Expiry Date Re | port $\sim$ X Inventory Aging Report $\sim$ X | Serial Number Report $\sim 	imes$ |                       |                     |
|                                              |   | Fulfilme | nt SKU Seller SKU                                        | Fulfilment SKU Na                 | me Warehouse                                        | Has Min. stock alert                          |                                   |                       |                     |
| Product                                      | ^ |          |                                                          |                                   | Please select 🗸 🗸                                   | Please select V Q Search                      | Reset                             |                       |                     |
| Manage Platform Product                      | : |          |                                                          |                                   |                                                     |                                               |                                   |                       |                     |
| Manage Fulfilment SKU                        |   | Live     | Inventory (45)                                           |                                   |                                                     |                                               |                                   |                       | 💭 Export            |
| Orders                                       | ^ |          | Fulfilment Product                                       | Seller SKU                        | Sellable                                            | Reserved Sellable (?)                         | Unsellable 🕐                      | Reserved Unsellable 🥐 | Pending Inbound (?) |
| Manage Reverse Order                         |   | +        | Test Mang 1<br>102872857_PK-1248822245                   | TESTMANG                          | 29                                                  | 0                                             | 0                                 | 0                     | 0                   |
| Inventory                                    | ^ | +        | Pkbms1<br>100272038_PK-1226526030                        | Pkbms1                            | 10                                                  | 0                                             | 0                                 | 0                     | 0                   |
| Send to Warehouse<br>Return from warehouse   |   | +        | test_item_for_bundle_combo_main<br>17365012_PK-152787011 | Alice                             | 0                                                   | 0                                             | 34                                | 0                     | 0                   |
| Analytics                                    | ^ | +        | Pkbms3 Edit Check<br>100291039_PK-1226627028             | Pkbms3                            | 9                                                   | 0                                             | 0                                 | 0                     | 0                   |
| Sales Report                                 | 1 | +        | test_item_for_bundle_quantity<br>17366015_PK-162798010   | Х5                                | 70                                                  | 0                                             | 5                                 | 0                     | 0                   |
| Inventory Reconciliation                     |   | +        | this free product<br>17515728_PK-1021492909              | zx120                             | 8                                                   | 1                                             | 0                                 | 0                     | 0                   |
| Expiry Date Report<br>Inventory Aging Report |   | +        | pdptest<br>17395008_PK-187145776                         | bluem                             | 1                                                   | 0                                             | 0                                 | 0                     | 0                   |
| Serial Number Report                         |   | +        | Rubba test<br>17516801_PK-1021492958                     | 22                                | 25                                                  | 0                                             | 0                                 | 0                     | 0                   |

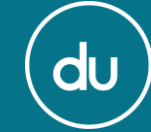

**Inventory Reconciliation:** Here you can view a complete inventory breakdown to help you in reconciling your stock against sales. A more detailed report to help you analyze your stock and sales

|          | DARAZ<br>SUPPLY-CHAIN<br>MANAGEMENT            |   |                                                         |                                 |                       |                               |                         |                         |                     |                        |      |       | ¢                    |                           |  |  |
|----------|------------------------------------------------|---|---------------------------------------------------------|---------------------------------|-----------------------|-------------------------------|-------------------------|-------------------------|---------------------|------------------------|------|-------|----------------------|---------------------------|--|--|
| Сн       | ome                                            |   | Home Sales Report                                       | V X Live Inventory V X          | × Inventory Reconcili | ation $\checkmark$ X Expirent | y Date Report 🛛 🗸 🗸     | × Inventory Aging       | Report ∨ X Seria    | I Number Report 🛛 🗸    | ×    |       |                      |                           |  |  |
| 🗂 Pr     | oduct                                          | ^ |                                                         | Please s                        | elect V               | tart date -                   | End date 🔛              | Q Search R              | eset                |                        |      |       |                      |                           |  |  |
| Ma<br>Ma | anage Platform Product<br>anage Fulfilment SKU |   | Inventory Reconciliation                                | y Reconciliation (79)           |                       |                               |                         |                         |                     |                        |      |       |                      |                           |  |  |
| j 🗟 o    | rders                                          | ^ |                                                         | Start Date Stock Stock Movement |                       |                               |                         |                         |                     |                        |      |       |                      |                           |  |  |
| Ма       | anage Reverse Order                            |   | Fulfilment Product                                      | Seller SKU                      | Warehouse             | Total<br>Sellable ⑦           | Total<br>Unsellable (?) | Shipped to<br>Customers | Seller<br>Inbounded | Other<br>Inbounded (?) | Lost | Found | Seller<br>Outbounded | Other<br>Outbounded (?) S |  |  |
| 🚖 In     | ventory                                        | ^ | Pkbms1<br>100272038_PK-1226526030                       | Pkbms1                          | DRZ PK - Karachi      | 0                             | 0                       | 0                       | 15                  | 0                      | 0    | 0     | 5                    | 0                         |  |  |
| Se<br>Re | nd to Warehouse<br>turn from warehouse         |   | Pkbms3 Edit Check<br>100291039_PK-1226627028            | Pkbms3                          | DRZ PK - Karachi      | 0                             | 0                       | 0                       | 10                  | 0                      | 1    | 0     | 0                    | 0                         |  |  |
| Ar ألك   | nalytics                                       | ^ | Pkbms2<br>100294034_PK-1226542021                       | Pkbms2                          | DRZ PK - Karachi      | 0                             | 0                       | 0                       | 15                  | 0                      | 0    | 0     | 5                    | 0                         |  |  |
| Sal      | les Report                                     |   | Test Mang 1<br>102872857_PK-1248822245                  | TESTMANG                        | DRZ PK - Karachi      | 0                             | 0                       | 11                      | 40                  | 0                      | 0    | 0     | 0                    | 0                         |  |  |
| 3 In     | ventory Reconciliation                         | ] | test daraz yavin 001 product<br>112620004_PK-1264222001 | chengxi test seller boots001    | DRZ PK - Karachi      | 0                             | 0                       | 0                       | 100                 | 0                      | 0    | 100   | 0                    | 200                       |  |  |
| Exq      | piry Date Report<br>ventory Aging Report       |   | test daraz yavin 001 product<br>112620006_PK-1264222002 | chengxi test seller boots002    | DRZ PK - Karachi      | 0                             | 0                       | 0                       | 0                   | 0                      | 0    | 100   | 0                    | 100                       |  |  |
| Se       | rial Number Report                             |   | test daraz yavin 001 product<br>112620006 PK-1264222003 | chengxi test seller boots003    | DRZ PK - Lahore       | 0                             | 0                       | 0                       | 2                   | 0                      | 0    | 100   | 0                    | 102                       |  |  |

du

**Expiry Rate Report:** View the complete data regarding when and after how long your products are expiring (this is only applicable if you have submitted perishable items to be stored at Daraz Warehouse)

| daraz<br>SUPPLY-CHAIN<br>MANAGEMENT              |                                              |                             |                     |                              |                     |                       |                  |                  | ¢                 |                           |
|--------------------------------------------------|----------------------------------------------|-----------------------------|---------------------|------------------------------|---------------------|-----------------------|------------------|------------------|-------------------|---------------------------|
| 🛆 Home                                           | Home Sales Report                            | V X Live Inventor           | y VX Inventory      | Reconciliation V X Expiry Da | ate Report VX Inver | ntory Aging Report $$ | per Report VX    |                  |                   |                           |
| Product ^                                        | Please Input                                 | Please Input                | Please Input        | Please select                | Start date -        | End date 👜 🛛 🔤        | Reset            |                  |                   |                           |
| Manage Platform Product<br>Manage Fulfilment SKU | Expiry Date Report (                         | 4)                          |                     |                              |                     |                       |                  |                  |                   | Export                    |
| Crders ^                                         | Fulfilment Product                           | Inbound Order               | Inbounded Time      | Inbound Batch ⑦              | Manufacturing Date  | Expiry Date           | Remaining Days ⑦ | Warehouse        | Inventory<br>Type | Inventory in<br>Warehouse |
| Manage Reverse Order                             | Pkbms3 Edit Check<br>100291039_PK-1226627028 |                             |                     | 500533018129032              | 2018-09-29          | 2018-11-13            | -163             | DRZ PK - Karachi | Good              | 9                         |
| Send to Warehouse                                | pdptest<br>17395008_PK-187145777             | IO18092816060537679420<br>7 | 2018-09-28 18:35:42 | 500533018125728              | 2018-09-28          | 2019-01-06            | -241             | DRZ PK - Karachi | Good              | 50                        |
| Return from warehouse                            | pdptest<br>17395008_PK-187145777             | IO18092018413586889420<br>7 | 2018-09-20 19:20:52 | 500533018036709              | 2018-09-19          | 2018-12-28            | -250             | DRZ PK&LK - UAT  | Good              | 5                         |
| Analytics                                        | pdptest<br>17395008_PK-187145777             | IO18092018413586889420<br>7 | 2018-09-20 19:20:52 | 500533018036701              | 2018-08-12          | 2018-11-20            | -288             | DRZ PK&LK - UAT  | Defective         | 3                         |
| Sales Report<br>Live Inventory                   |                                              |                             |                     |                              |                     |                       |                  |                  | < 1 >             | Items per page: 20 🗸      |
| Inventory Reconciliation                         |                                              |                             |                     |                              |                     |                       |                  |                  |                   |                           |
| Inventory Aging Report                           |                                              |                             |                     |                              |                     |                       |                  |                  |                   |                           |
| Serial Number Report                             |                                              |                             |                     |                              |                     |                       |                  |                  |                   |                           |

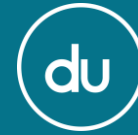

Inventory Aging Report – This tab will tell you how long (the number of days) your products have been stored at the Daraz Warehouse

| daraz<br>SUPPLY-CHAIN<br>MANAGEMENT        |                                                         |                         |                                          |                                  |                          |                                                                 |                           |                |                |                 |
|--------------------------------------------|---------------------------------------------------------|-------------------------|------------------------------------------|----------------------------------|--------------------------|-----------------------------------------------------------------|---------------------------|----------------|----------------|-----------------|
| 🖒 Home                                     | Home Sales Report                                       | ✓ X Live Inventory      | <ul> <li>✓ × Inventory Record</li> </ul> | ciliation $\lor$ × Expiry Date F | Report $\vee 	imes$ Inve | entory Aging Report ${\scriptstyle\bigvee}{\scriptstyle\times}$ | Serial Number Report $~~$ | ×              |                |                 |
| Product ^                                  | Fulfilment SKU Please Input                             | Seller SKU Please Input | Fulfilment SKU Name                      | Inventory Type Please select     | Q Search Re              | set                                                             |                           |                |                |                 |
| Manage Platform Product                    |                                                         |                         |                                          |                                  |                          |                                                                 |                           |                |                |                 |
| Manage Fulfilment SKU                      | Inventory Aging Repo                                    | ort (56)                |                                          |                                  |                          |                                                                 |                           |                |                | 🖵 Export 🛞      |
| Drders A                                   | Fulfilment Product                                      | Seller SKU              | Inventory Type                           | Average Aging                    | J↑ < 30 Days             | √1 30-60 Days                                                   | √1 60-90 Days             | √1 90-120 Days | √ 120-150 Days | √۱ >150 Days √۱ |
| Manage Reverse Order                       | Pkbms1<br>100272038_PK-1226526030                       |                         | Good                                     | 480                              | 0                        | 0                                                               | 0                         | 0              | 0              | 10              |
| Inventory ^                                | Pkbms3 Edit Check<br>100291039_PK-1226627028            |                         | Good                                     | 480                              | 0                        | 0                                                               | 0                         | 0              | 0              | 9               |
| Send to Warehouse<br>Return from warehouse | Pkbms2<br>100294034_PK-1226542021                       |                         | Good                                     | 480                              | 0                        | 0                                                               | 0                         | 0              | 0              | 10              |
| Analytics                                  | Test Mang 1<br>102872857_PK-1248822245                  |                         | Good                                     | 289                              | 0                        | 0                                                               | 0                         | 0              | 0              | 29              |
| Sales Report                               | test daraz yavin 001 product<br>112620004_PK-1264222001 |                         | Good                                     | 204                              | 0                        | 0                                                               | 0                         | 0              | 0              | 200             |
| Live Inventory<br>Inventory Reconciliation | test daraz yavin 001 product<br>112620006_PK-1264222002 |                         | Good                                     | 219                              | 0                        | 0                                                               | 0                         | 0              | 0              | 100             |
| Expiry Date Report                         | test daraz yavin 001 product<br>112620006_PK-1264222003 |                         | Good                                     | 219                              | 0                        | 0                                                               | 0                         | 0              | 0              | 102             |
| Serial Number Report                       | test daraz yavin 001 product<br>112620006_PK-1264222004 |                         | Good                                     | 219                              | 0                        | 0                                                               | 0                         | 0              | 0              | 100             |

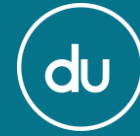

Serial Number Report – This tab will show you the complete data of your FBD products according to their serial numbers

| daraz<br>SUPPLY-CHAIN<br>MANAGEMENT        |                                              |                               |                        |                                                          |                                                 |                         |                  |                           |
|--------------------------------------------|----------------------------------------------|-------------------------------|------------------------|----------------------------------------------------------|-------------------------------------------------|-------------------------|------------------|---------------------------|
| 🛆 Home                                     | Home Sales Report                            | $\checkmark$ X Live Inventory | ✓ X Inventory Reconcil | liation $\checkmark$ X Expiry Date Report $\checkmark$ X | Inventory Aging Report $\smallsetminus {\sf X}$ | Serial Number Report $$ |                  |                           |
|                                            | Fulfilment SKU                               | Fulfilment SKU Name           | Seller SKU             | Warehouse Serial Number                                  | er Has Stock                                    | Inventory Type          |                  |                           |
| Product ^                                  | Please Input                                 | Please Input                  | Please Input           | Please select V Please Inpu                              | t Please select                                 | Good                    | V Q Search Reset |                           |
| Manage Platform Product                    |                                              |                               |                        |                                                          |                                                 |                         |                  |                           |
| Manage Fulfilment SKU                      | Serial Number Repor                          | <b>t</b> (11)                 |                        |                                                          |                                                 |                         |                  | Export 🛞                  |
| Drders ^                                   | Fulfilment Product                           | Seller SKU                    | Serial Number          | SN Tracking Log                                          | Has Stock                                       | Inventory Type          | Warehouse        | Sales Order/Delivery Time |
| Manage Reverse Order                       | Pkbms3 Edit Check<br>100291039_PK-1226627028 | Pkbms3                        | 4343                   | IO Received                                              | Yes                                             | Good                    | DRZ PK - Karachi |                           |
| Inventory ^                                | Pkbms3 Edit Check<br>100291039_PK-1226627028 | Pkbms3                        | 2325234                | IO Received                                              | Yes                                             | Good                    | DRZ PK - Karachi |                           |
| Send to Warehouse<br>Return from warehouse | Pkbms3 Edit Check<br>100291039_PK-1226627028 | Pkbms3                        | 2321                   | IO Received                                              | Yes                                             | Good                    | DRZ PK - Karachi |                           |
| Analytics                                  | Pkbms3 Edit Check<br>100291039_PK-1226627028 | Pkbms3                        | 4232                   | IO Received                                              | Yes                                             | Good                    | DRZ PK - Karachi |                           |
| Sales Report                               | Pkbms3 Edit Check<br>100291039_PK-1226627028 | Pkbms3                        | 23                     | IO Received                                              | Yes                                             | Good                    | DRZ PK - Karachi |                           |
| Live Inventory<br>Inventory Reconciliation | Pkbms3 Edit Check<br>100291039_PK-1226627028 | Pkbms3                        | 241                    | IO Received                                              | Yes                                             | Good                    | DRZ PK - Karachi |                           |
| Expiry Date Report                         | Pkbms3 Edit Check<br>100291039_PK-1226627028 | Pkbms3                        | 323                    | IO Received                                              | Yes                                             | Good                    | DRZ PK - Karachi |                           |
| 6 Serial Number Report                     | Pkbms3 Edit Check<br>100291039_PK-1226627028 | Pkbms3                        | 534                    | IO Received                                              | Yes                                             | Good                    | DRZ PK - Karachi |                           |

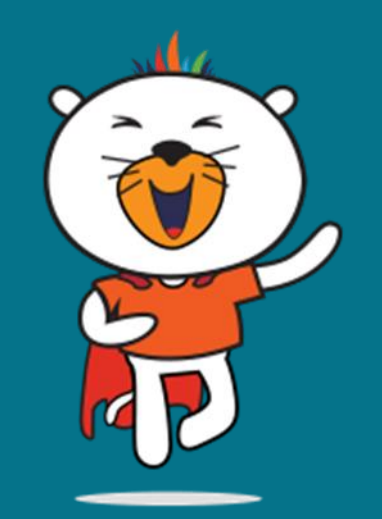

So, what are you waiting for?

### START USING OUR FBD SERVICE!

For more tutorials, courses and policies, Visit Daraz University